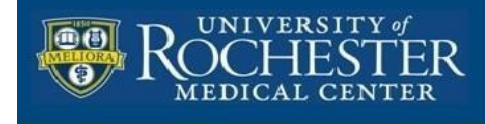

## Don't Lose your Notability Documents: Set up Notability Auto-backup to your Box account

Notability can be setup to automatically backup your documents (notes) to your Box account. Whenever you close a document by returning to the Notability library the document that you are closing will be backed up. In the lower left corner of the library it will indicate that it is backing up the document along with a status dial (see image below)

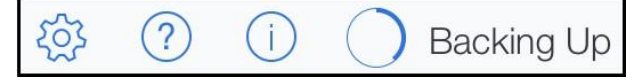

Once you've configured Auto Backup it is important to confirm\verify that it is working. Make some test changes to a note and then checking the backed up copy in Box to ensure that the corresponding file received the change. Additionally, consider testing it periodically to confirm that it is working. There is no reason to think that it won't continue to work, however, the comfort that knowing you're data is backed up is worth the time of ensuring it is. Remember, if it is worth backing up, it's worth verifying.

## To enable Auto-backup

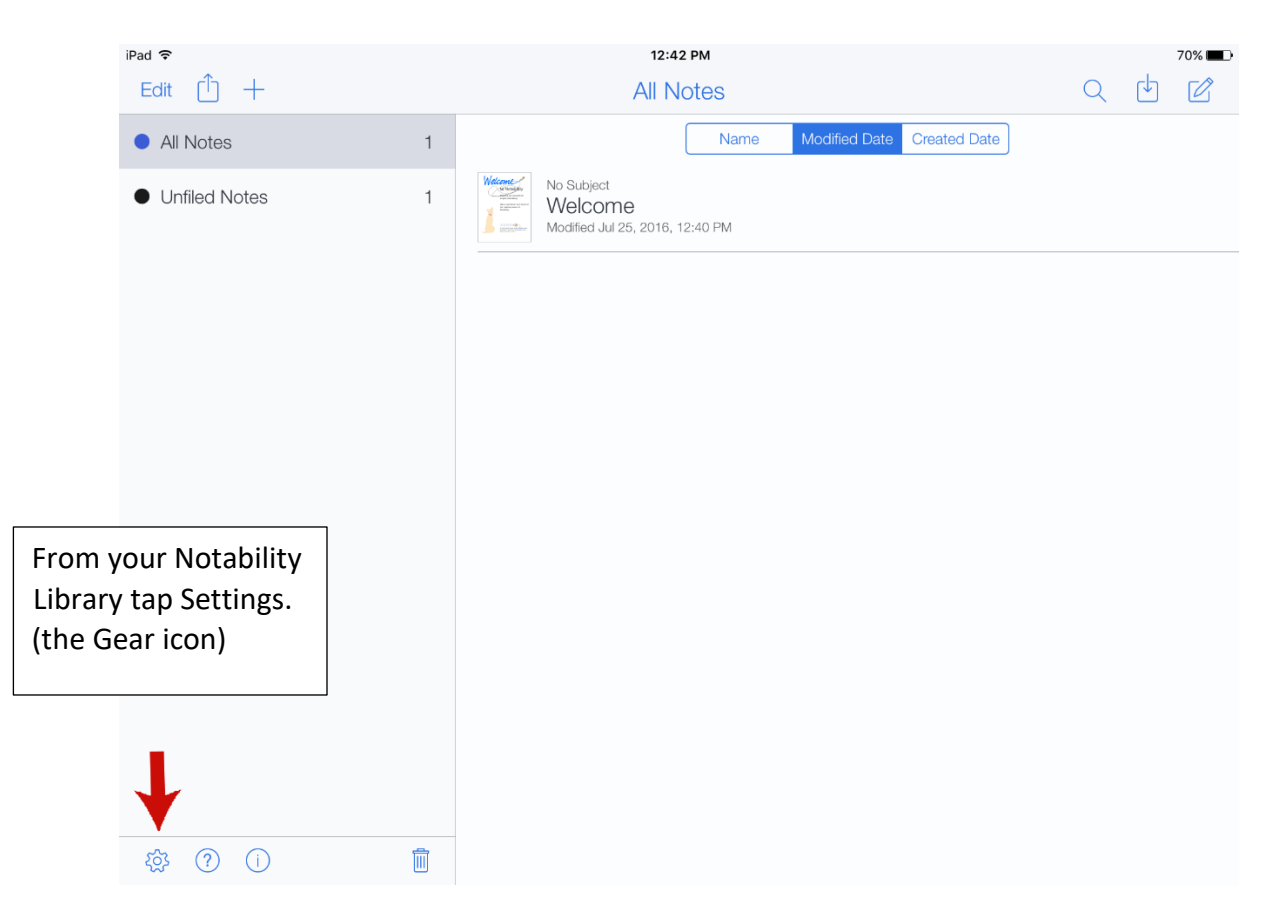

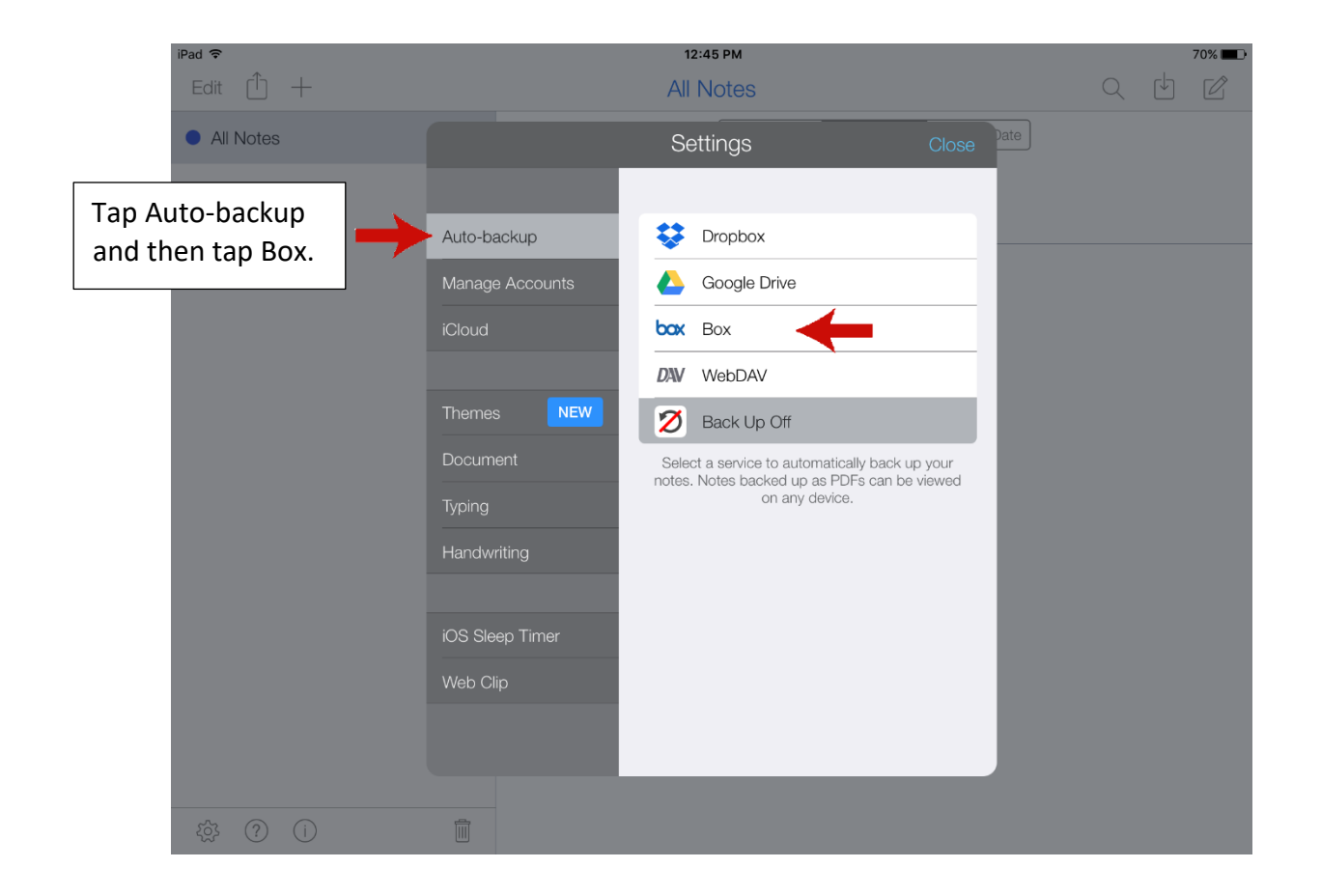

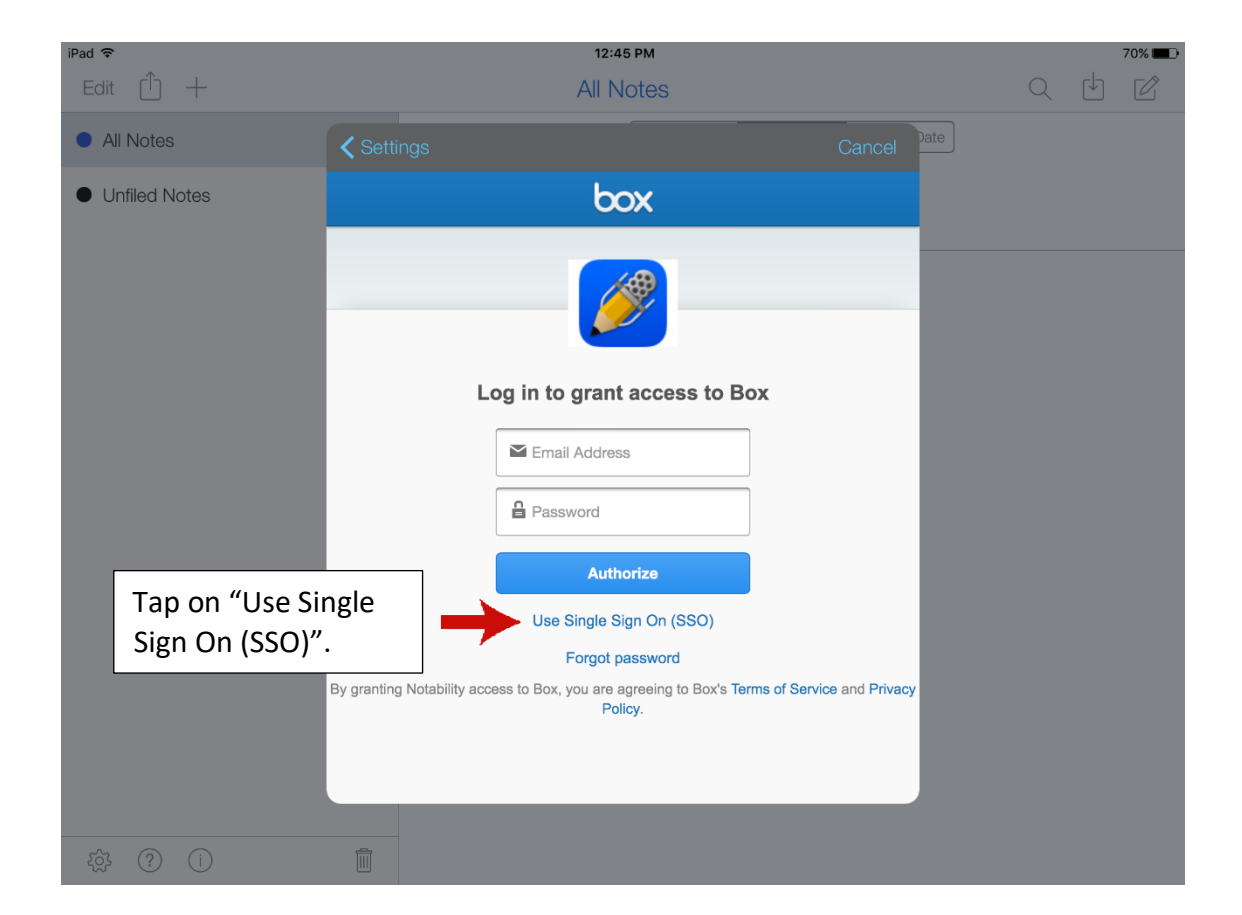

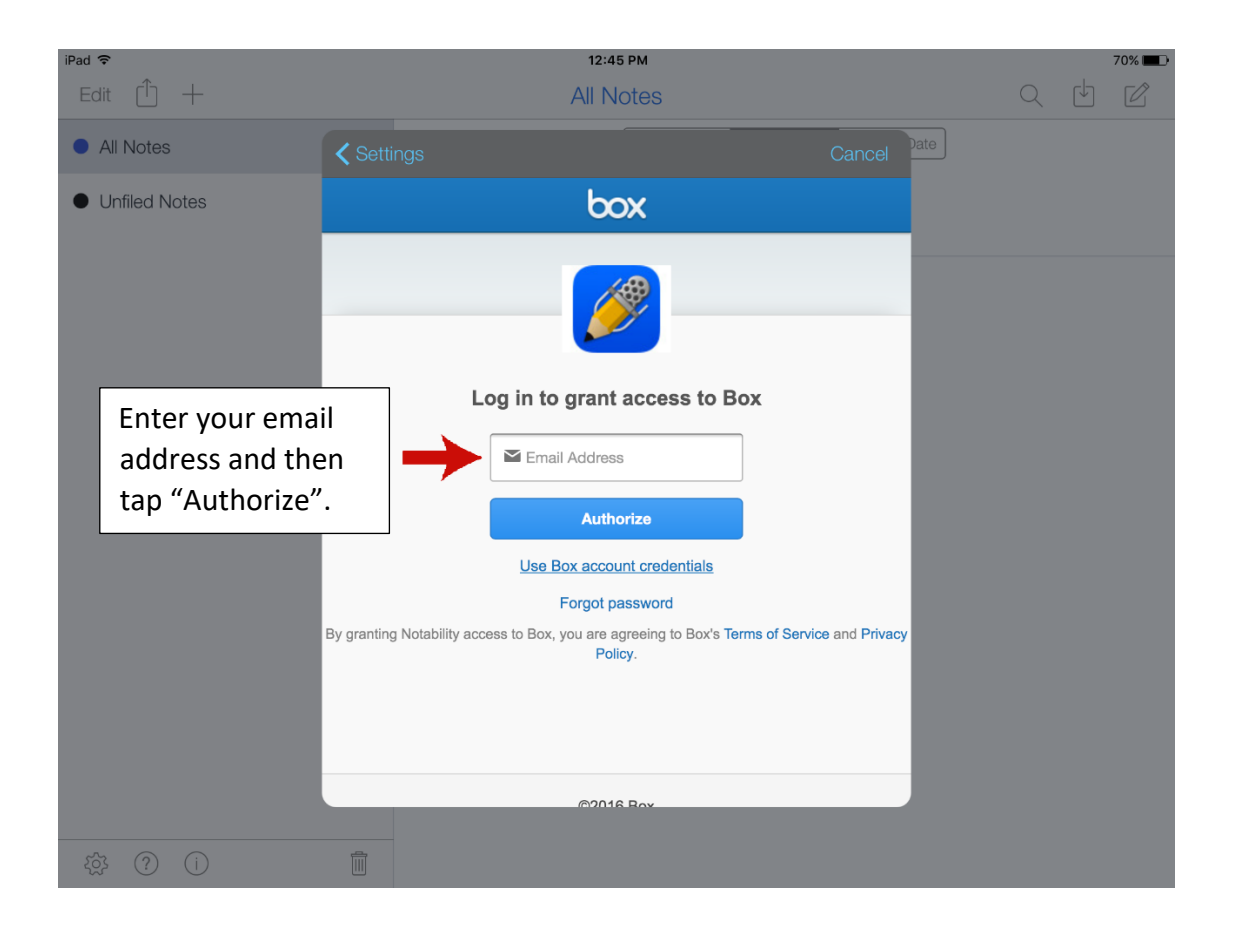

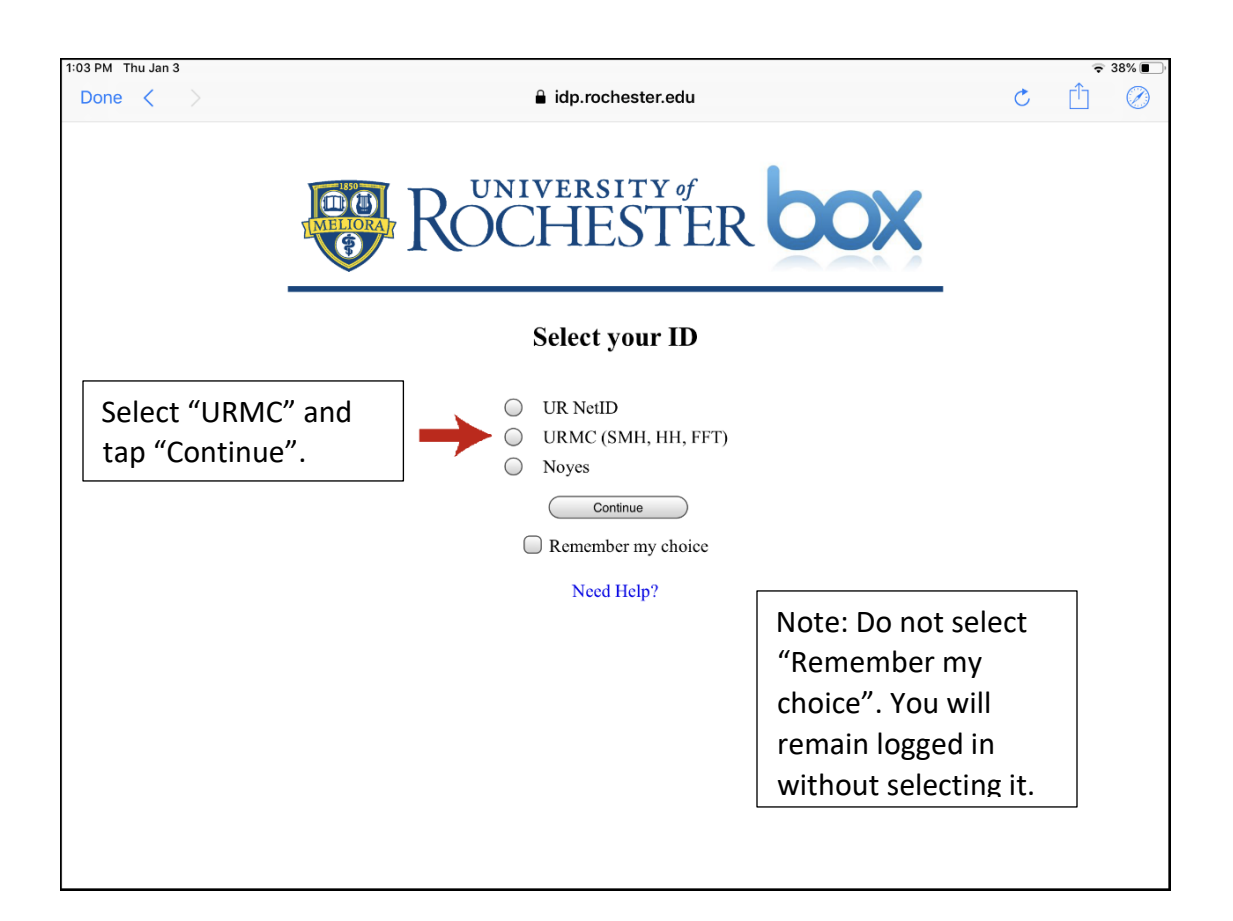

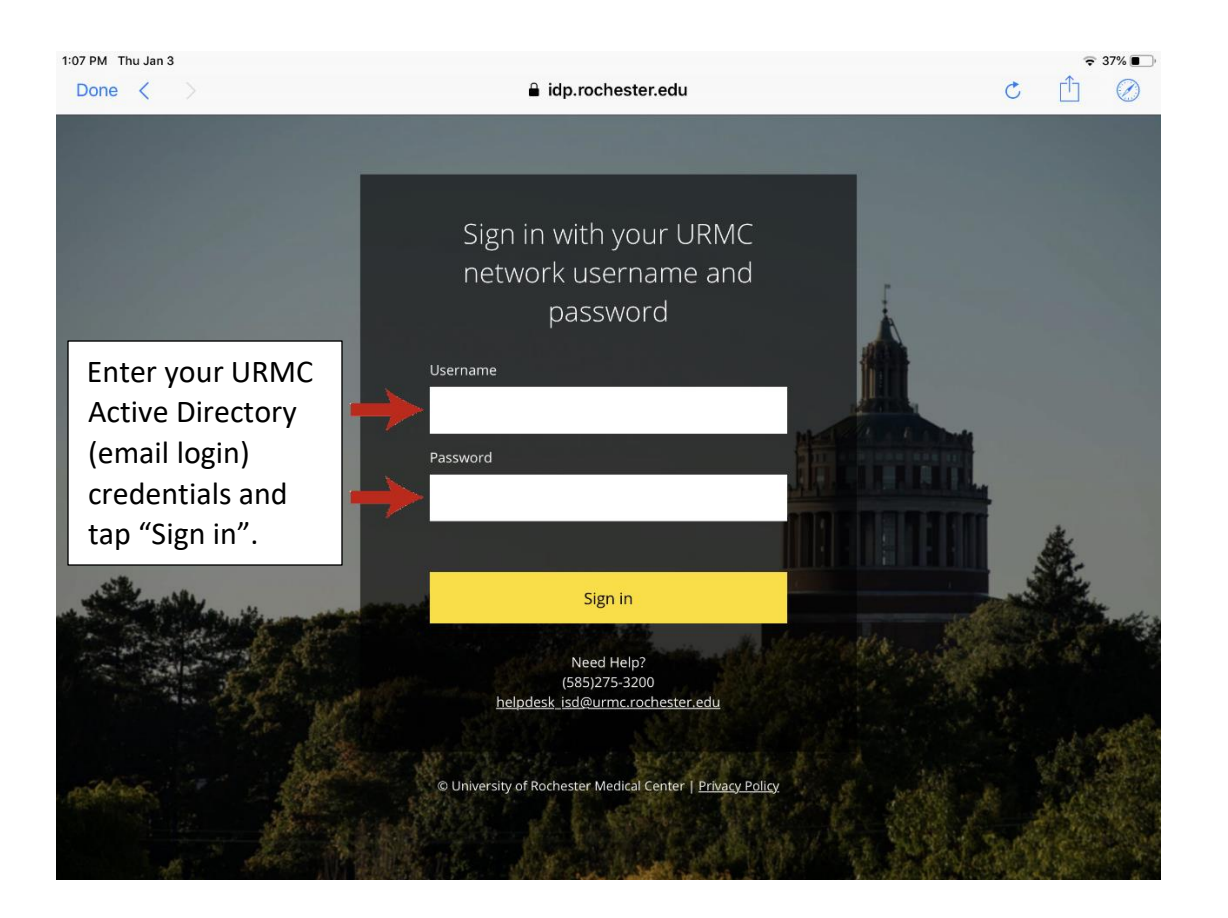

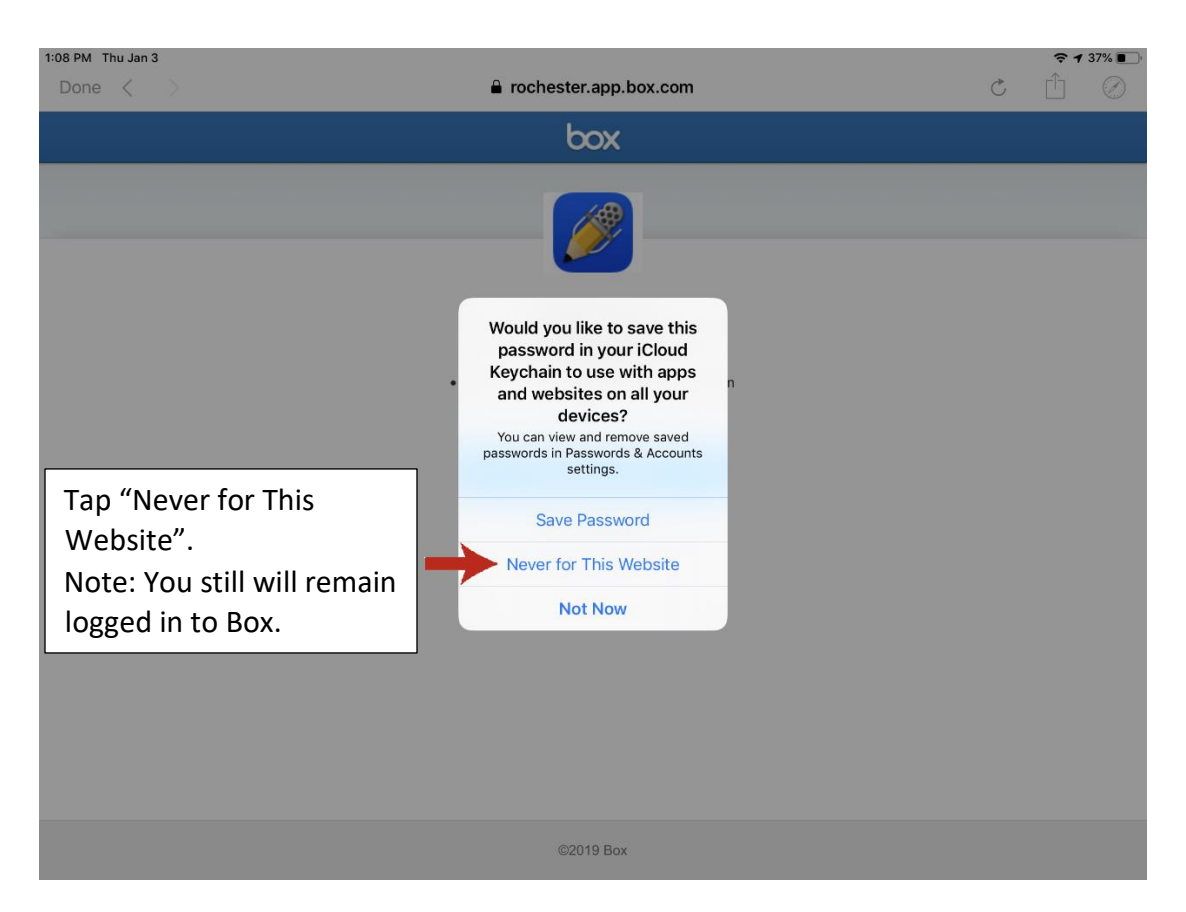

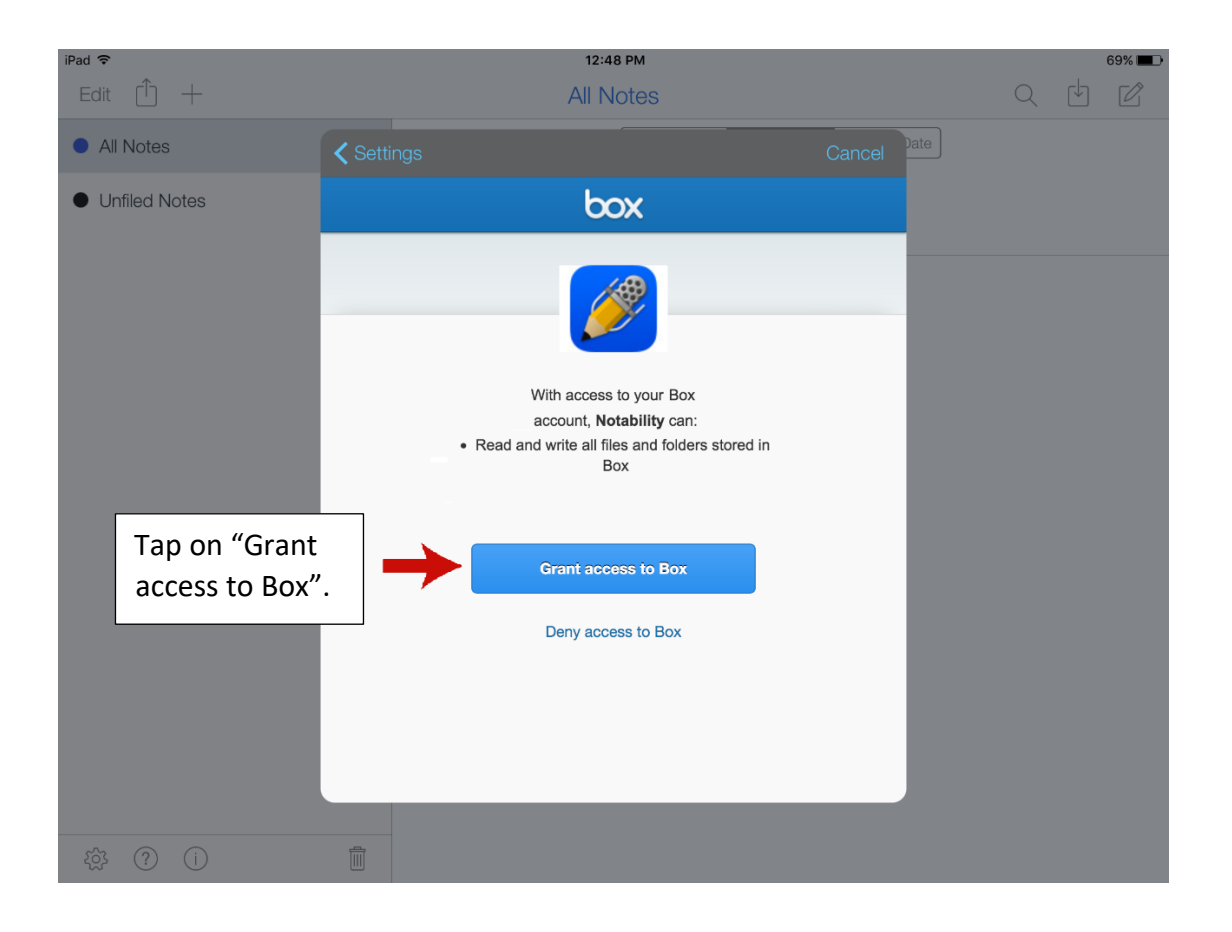

| 1:08 PM Thu Jan 3 |                 |                                                                                                    | <b>≈ 37%</b> ■          |
|-------------------|-----------------|----------------------------------------------------------------------------------------------------|-------------------------|
| Edit 🕛 +          |                 | All Notes                                                                                                 |                         |
| All Notes         | 1 No Subject    | ۵                                                                                                    |                         |
| Recent Notes      | 1               | Settings Close                                                                                            |                         |
| Unfiled Notes     | 1 Auto-Backup   | SELECT SERVICE                                                                                            |                         |
|                   | Manage Accounts | 😻 Dropbox                                                                                                 |                         |
|                   | iCloud Syncing  | 600gle Drive                                                                                              |                         |
|                   |                 | ConeDrive                                                                                                 |                         |
|                   |                 | box Box 🗸                                                                                                 |                         |
|                   | Document        | DNV WebDAV                                                                                                |                         |
|                   |                 | 💋 Turn Backup Off                                                                                         | This is the Destination |
|                   |                 | This is a one-way backup. If you delete a note in a backup service, it will not be deleted in Notability. | folder in Box for your  |
|                   | Password        | BOX SETTINGS                                                                                              | backups. Tap to select  |
|                   |                 | Destination /Notability/ >                                                                                | a different folder.     |
|                   | iOS Sleep Timer | Subjects to Back Up >                                                                                     |                         |
|                   |                 | File Format Note >                                                                                        |                         |
|                   | Web Clip        | Your notes are backing up to Box/Notability/ in Note format.                                              | I ne Note format is     |
| NOTE: W           | hen you backu   | o files using the Note format                                                                             | format. It is the best  |

you will not be able to preview them in the Box app. Box is not able to render the Note file format. To view

them from the Box app you will need to select 位 "Open In" and choose Notability.

format for backing up and sharing with other Notability users. Tap to see other options.

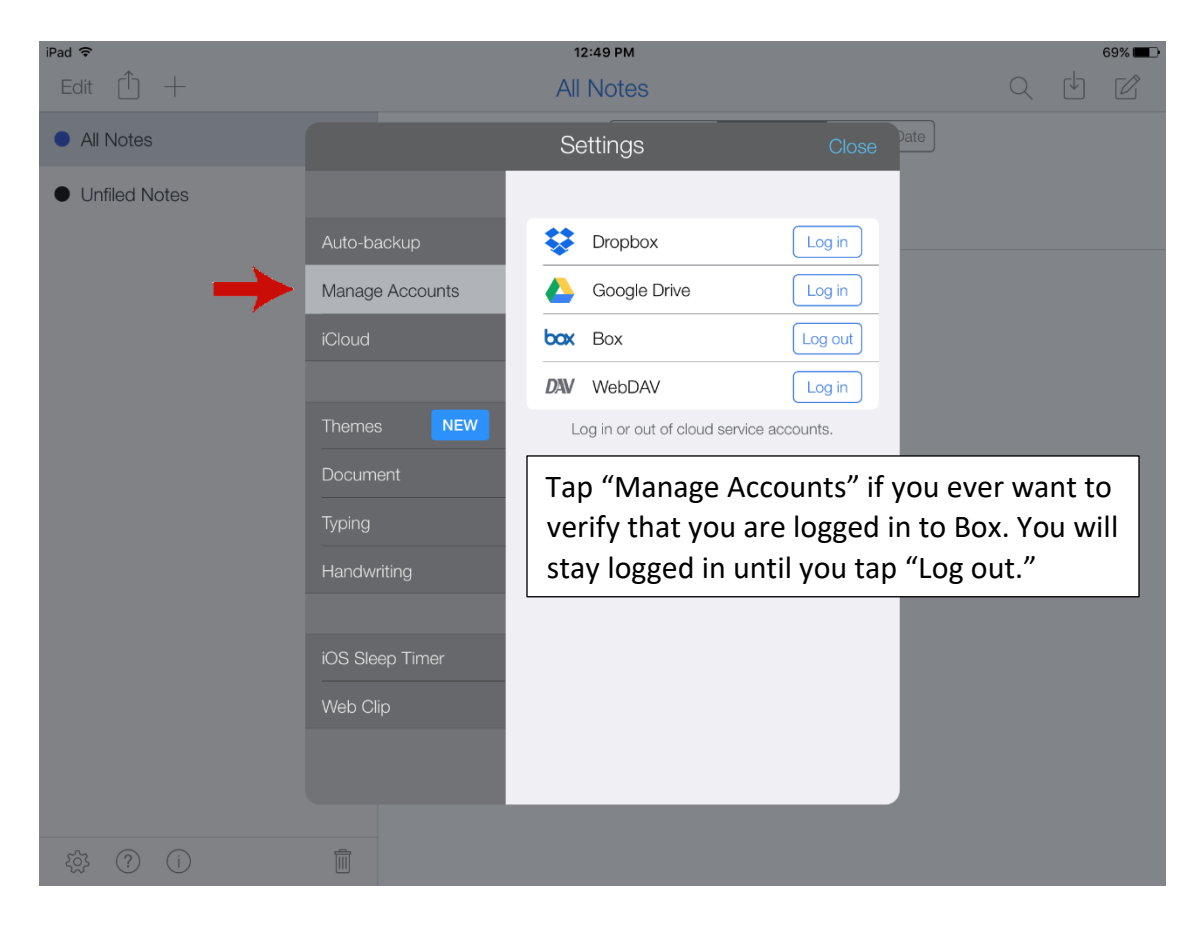

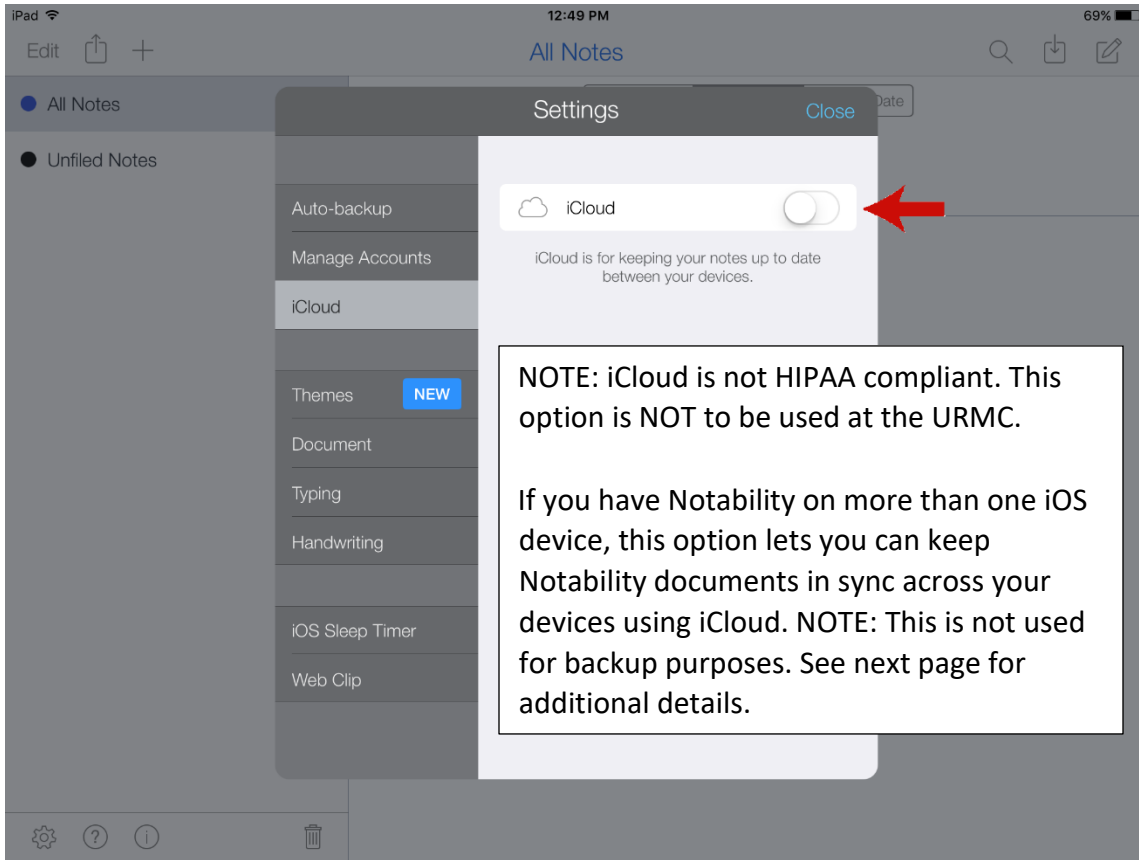

Per the Notability Support site:

iCloud is NOT meant to be used as a method of backing up your notes. **The iCloud feature in Notability is meant to be used to update and move notes between your devices.** While notes are stored to a certain degree, this is mainly to move the notes between two or more devices (like an iPad and iPhone). If you only plan to use Notability on one device, iCloud should not be turned on. Please keep in mind, when iCloud is activated for two or more devices, deleting a note on one device deletes it from ALL devices.

Auto-backup will automatically back up your notes to your Box account. Whether you choose to turn iCloud on or not, we strongly suggest turning on auto-backup so you have your notes stored securely in another location. This way, you can restore your notes in case of accidental deletion or loss of files.

Are you affiliated with the URMC \ Rochester.Edu and need help with Notability? Please contact the Miner Library Computing Center. Call 585-275-6865, visit 1-6051, or email <u>ccdesk@urmc.rochester.edu</u> www.urmc.edu/miner